## IMPORTAR UN CURSO EN SCORM A MOODLE.

El punto de partida es que disponemos de un curso en la plataforma moodle y de un usuario registrado, y estamos dados de alta como profesor en ese curso.

Lo primero que tenemos que hacer es convertir el citado curso a formato SCORM, para ello seleccionaremos en el menú de la izquierda la opción cursos-> Agregar/Editar cursos.

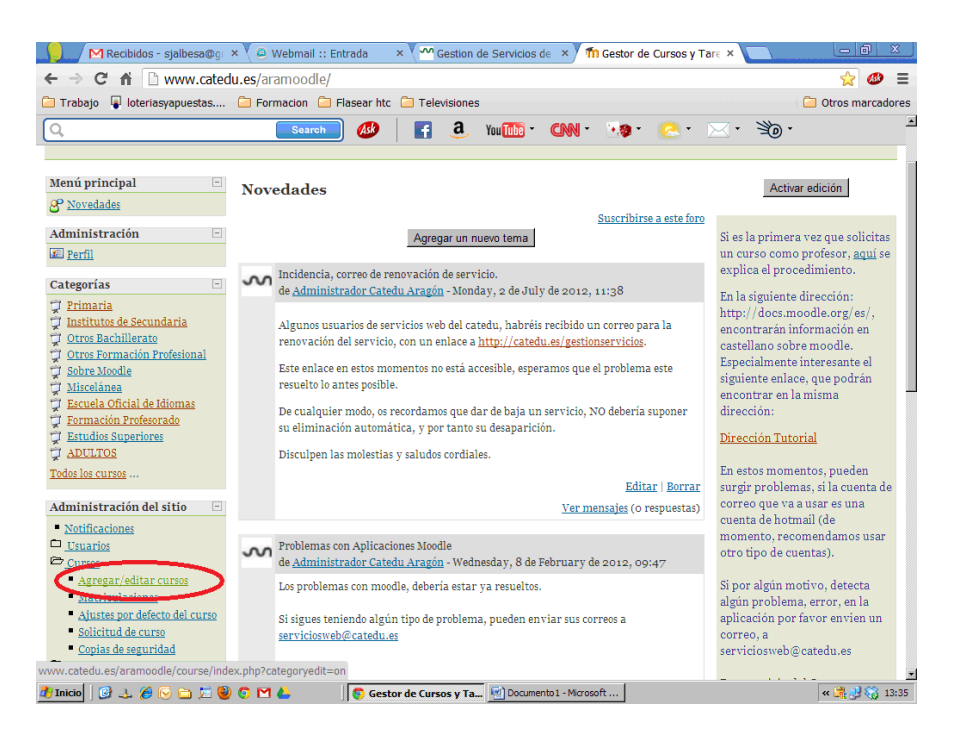

Otra opción es posicionarnos en la categoría donde esta alojado nuestro curso y al picar en el botón "Activar edición" (En la parte de arriba a la derecha), nos aparece nuestra lista de cursos con unos icono a la derecha. De esos iconos picamos en el primero de ellos, (configuración)

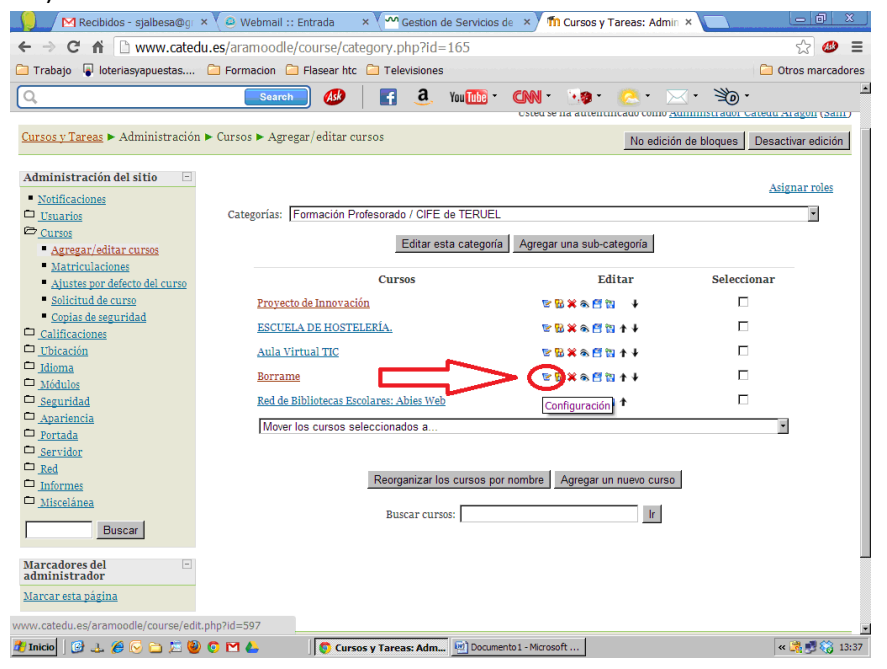

Y eso nos llevara a la página de administración del curso.

| M Recibidos - sjalbesa@g 🗴 🥥 Webmail :: Entrada 🛛 🗴 🏧 Gestion de Servicios de 🗴 🦬 Editar la configuración d × 📃 💷 |                    |
|----------------------------------------------------------------------------------------------------|--------------------|
| ← → C f  www.catedu.es/aramoodle/course/edit.php?id=597                                                           | ☆ 🗶 🔳              |
| 🗀 Trabajo 📱 loteriasyapuestas 🗀 Formacion 🧀 Flasear htc 🗀 Televisiones                                            | 🗀 Otros marcadores |
| Search 💋 📑 3. Yuu 🚻 - CNN - 🧐 - 🖄 - 🖂 - 🖂 - 🖄 -                                                                   |                    |
| Editar la configuración del curso                                                                                 |                    |
| Ajustes generales                                                                                                 |                    |
|                                                                                                    |                    |
| Nombre completo* 2 Romano                                                                                         |                    |
| Nombre corto* 2 Polyanie                                                                                          |                    |
| Número ID del curso 🥝                                                                                             |                    |
| Ratiman                                                                                                    | _                  |
|                                                                                                    |                    |
| Trebuchet I (6 pt) I Idoma B I U S X X M C                                                                        |                    |
| ■ 吾 君 ■   M 14   扫 扫 伊 伊 保 保   N 04   → む ∞ ∞ ∞   □ □ □ ⊙ ◎ ゆ   ◇   Ø                                             |                    |
| Curso para probar cosas. Habra que borrarlo                                                                       |                    |
|                                                                                                    |                    |
|                                                                                                    |                    |
| Ruta:                                                                                                    |                    |
| (? ****                                                                                                    |                    |
|                                                                                                    |                    |
| Formato V Formato SCORM                                                                                           |                    |
| Formato SCORM                                                                                                    |                    |
| Fecha de inicio del curso V                                                                                       |                    |
| Formato semanal - CSS/No tablas                                                                                   |                    |
| Items de noticias para ver 🍞 15 🔛                                                                                 |                    |
| 1 Inicio 🛛 🚱 😓 🍎 🕞 🗁 💆 😨 🎦 🍐                                                                                      | « 🚔 🛃 🎲 13:38      |

Aquí en el campo formato desplegamos la ventana y elegimos formato SCORM. Nos quedara:

| 🥠 🦯 M Recibidos - sjalbesa@gr 🗙 🖉 😔 Webmail :: Entrad | a 🛛 🗙 🗠 Gestion de Servicios de 🔺 🎢 Editar la configuración d 🗴 🦲 | - 8 ×              |
|-------------------------------------------------------|-------------------------------------------------------------------|--------------------|
| ← → C ff 🗋 www.catedu.es/aramoodle/cours              | e/edit.php?id=597                                                 | ☆ 🧶 🗉              |
| 🗀 Trabajo   📱 loteriasyapuestas 🗀 Formacion 🗀 Flase   | ar htc 📋 Televisiones                                             | C Otros marcadores |
| Q. Search (                                           | 🥵 📑 🤱 Yau 🌆 * CNN * 🦓 * 💽 * 🖂 * 🕉 *                               |                    |
| Ed                                                    | itar la configuración del curso                                   |                    |
| Ajustes generales                                     |                                                                   |                    |
| Categoría 😨 🗍                                         | Formación Profesorado / CIEE de TERUEL                            |                    |
| Nombre completo* 💡 📄                                  |                                                                   |                    |
| Nombre corto* 2                                       | abarrar                                                           |                    |
| Número ID del curso 2                                 |                                                                   |                    |
| Remman ()                                             |                                                                   |                    |
| Kesumen 🌚                                             |                                                                   |                    |
| Trebuchet                                             | ▼ Idioma ▼ B I U S ×₂ ײ ₪ い ↔                                     |                    |
| <b>王王王王</b> ■   ×1 ¶<   注                             | 三字字 張 🍖 ― 🕹 ∞ ∞ 🛥 🗖 😳 🎲 🏚 💠 🖉                                     |                    |
|                                                       |                                                                   |                    |
| Curso para probar co                                  | isas. Habra que borrarlo                                          |                    |
|                                                       |                                                                   |                    |
| Dutra                                                 |                                                                   |                    |
| (? ###                                                |                                                                   |                    |
|                                                       |                                                                   |                    |
| Formato 😮 🛛 🖡                                         | Formato SCORM                                                     |                    |
| Número de semanas o temas                             | 0 -                                                               |                    |
| Fecha de inicio del curso 💡 🔽                         | 15 May 2013 -                                                     |                    |
| Temas ocultos 💡 🔲                                     | as secciones ocultas se muestran en forma colapsada 💌             |                    |
| Items de noticias para ver 💡 🛛                        |                                                                   |                    |
| Mostrar calificaciones 😱 🔽                            |                                                                   | -                  |
| 🏄 Inicio 🛛 🚱 🔔 🏉 🕞 🚞 💆 😨 🖬 👍 🛛 🦉                      | Editar la configuració                                            | « 🛃 🎲 13:31        |

Al guardar los cambios aparecera a la siguiente pantalla:

| M Recibidos (2) - sjalbesa@ × Ø @ Webmail :: Bienvenido a V × M Gestion de Serv | ervicios de Cl. × 🎢 paborrar: Editando SCORI) × 🔱 Google 🛛 🖌 📃                                    | _ 0 <mark>_ X</mark> |
|---------------------------------------------------------------------------------|---------------------------------------------------------------------------------------------------|----------------------|
| ← → C ㎡ Www.catedu.es/aramoodle/course/modedit.php?add                          | ld=scorm&type=&course=597&section=0&return=0                                                      | ☆ =                  |
| 🗀 Trabajo 📱 loteriasyapuestas.es, 🗀 Formacion 📄 Flasear htc 🧰 Televisiones      | s 🗋                                                                                               | Otros marcadores     |
| Borrame                                                                         | Usted se ha autentificado como <u>Santiago Javier Albesa Bena</u> r                               | vente (Salir)        |
| <u>Cursos y Tareas</u> ► <u>paborrar</u> ► <u>SCORMs</u> ► Editando SCORM       |                                                                                                   |                      |
|                                                                                 | ⊜Agregando SCORM@                                                                                 |                      |
| Ajustes generales                                                               |                                                                                                   |                      |
| Nombre<br>Resumen*                                                              | Borrame<br>] 1090 ♥ ● Idoma ♥ B I U S ×, × ♥ ♥ ♡ ○<br>↓ ↓ E E 使 使 T & A = - J @ ♥ ♥ ■ ○ @ ♥ ₽ ○ Ø | 8                    |
| Paquete* 🤪                                                                      | Eija o suba un archio                                                                             |                      |
| Otros ajustes                                                                   | * [Mostrar Avanzadas]                                                                             |                      |
| Método de calificación 🤪 C<br>Calificación máxima 👖                             | Calificación más alta                                                                             |                      |
| 🐵 📋 🛛 🧑 🤅 🔟 🛷 👘                                                                 | es 🔺 🙀 🏶 💩 🗊                                                                                      | 9:34<br>30/05/2013   |

Donde debemos rellenar tres campos obligatorios. El nombre de nuestro curso, puede ser el mismo que ya teníamos, una breve descripción y por último picar en el botón "Elegir o subir archivo".

Moodle almacena las copias y ficheros en una carpeta que se llama backupdata, que esta alojada como hija de nuestro curso. Si en nuestro curso no hemos realizado ninguna operación de copia ni restauración de datos esa carpeta no existirá, por lo que se crea al efectuar esta operación.

| Trabajo 🕌 loteriasyapuestas.es, 🦲 Formacion 🛄 Flasear htc 🧾 Televisiones                                 | Utros marcador                                                               |
|----------------------------------------------------------------------------------------------------|------------------------------------------------------------------------------|
| orrame                                                                                                   | Usted se ha autentificado como <u>Santiago Javier Albesa Benavente (Sali</u> |
| <u>rsos y Tareas</u> ▶ <u>paborrar</u> ▶ <u>Archivos</u> ▶ backupdata                                    |                                                                              |
| Subir un archivo (Tamaño máximo: 32Mb)> /backupdata                                                      |                                                                              |
| Seleccionar archivo Adultos_Calamocha_130529.zip                                                         |                                                                              |
| Subir este archivo                                                                                       |                                                                              |
| Cancelar                                                                                                 |                                                                              |
|                                                                                                    |                                                                              |
| (f) Moodle Docs para esta pagina<br>Usted se ha autentificado como Santiago Javier Albesa Benavente (Sal | lin                                                                          |
| paborrar                                                                                                 | da.r                                                                         |
|                                                                                                    |                                                                              |
|                                                                                                    |                                                                              |
|                                                                                                    |                                                                              |
|                                                                                                    |                                                                              |
|                                                                                                    |                                                                              |
|                                                                                                    |                                                                              |
|                                                                                                    |                                                                              |
|                                                                                                    |                                                                              |
|                                                                                                    |                                                                              |

Así que al picar en el botón anterior aparecerá la siguiente pantalla.

Aquí debemos picar en el primer botón "Seleccionar Archivo", eso nos abrirá un cuadro de dialogo que nos permite seleccionar un archivo de nuestro sistema de ficheros local (o de la nube), y al darle aceptar aparecerá al lado del botón, el nombre del archivo seleccionado. A continuación picamos en el segundo botón "Subir Archivo", esto enviara el archivo al servidor moodle, y lo guardara bajo la carpeta backup antes mencionada.

| www.catedu.es/aramoodle/files/inde  | ex.php?id=597&choose=id_reference_value - Google Chrome                                                       |                         |
|-------------------------------------|----------------------------------------------------------------------------------------------------|-------------------------|
| ] www.catedu.es/aramoodle/files/inc | tex.php?id=597&cchoose=rd_reference_value                                                                     | ン<br>ros marcado        |
| paborrar » Archivos                 |                                                                                                    |                         |
|                                     | Nombre Tamaño Modificado Acción                                                                               | nte (Sairr)             |
|                                     | 🗐 🥥 <u>backupdata</u> 4.7Mb 30 de May de 2013, 09:21 <u>Renombrar</u>                                         |                         |
|                                     | Con los archivos escoaidos 💌                                                                                  |                         |
|                                     | Crear un directorio Seleccionar todos No seleccionar ninguno Subir un archivo                                 |                         |
|                                     |                                                                                                    |                         |
|                                     |                                                                                                    |                         |
|                                     | <u>Moodle Docs para esta página</u><br>Utad os ha automificado como Cantiago Lavior Albera Renavante (Calire) |                         |
|                                     | Usted se na autentificado como <u>Santiago Javier Aldesa Benavente</u> ( <u>Sanr</u> )                        |                         |
|                                     | paperrar                                                                                                    |                         |
|                                     |                                                                                                    |                         |
|                                     |                                                                                                    |                         |
|                                     |                                                                                                    |                         |
|                                     |                                                                                                    |                         |
|                                     |                                                                                                    |                         |
|                                     |                                                                                                    |                         |
|                                     |                                                                                                    |                         |
|                                     |                                                                                                    |                         |
|                                     |                                                                                                    |                         |
|                                     |                                                                                                    |                         |
|                                     |                                                                                                    |                         |
|                                     | Camicación maxima 100 💌                                                                                       |                         |
|                                     |                                                                                                    |                         |
|                                     |                                                                                                    | ES 🔺 🙀 🦥 🏊 🛱 30/05/2013 |

Por defecto moodle almacena las copias de seguridad en una carpeta llamada backupdata, debemos entrar en ella y allá aparecen los cursos guardados.

| 🗑 www.catedu.es/aramoodle/files/inde    | lex.php?id=597&wdir=%2F%2Fbackupdata&choose=id_reference_value - Google Chrome                                                                                                    |                   |
|-----------------------------------------|----------------------------------------------------------------------------------------------------|-------------------|
| www.catedu.es/aramoodle/files/inc       | dex.phpTid=597&wdir=%2F%2Fbackupdata&choose=id_reference_value                                                                                                    |                   |
| paborrar » <u>Archivos</u> » backupdata |                                                                                                    |                   |
|                                         | Nombre Tamaño Modificado Acción   Image: Structurio raíz 4.7Mb 30 de May de 2013, 0 est Elegir Desemprimir Lista Restaurar Renombrar   Image: Structurio raíz 4.7Mb 30 de May de 2013, 0 est Elegir Desemprimir Lista Restaurar Renombrar   Image: Structurio raíz 5.1Kb 28 de May de 2013, 13.41 Elegir Desemprimir Lista Restaurar Renombrar   Image: Structurio raíz 5.1Kb 28 de May de 2013, 13.41 Elegir Desemprimir Lista Restaurar Renombrar   Image: Structurio raíz 5.1Kb 28 de May de 2013, 13.41 Elegir Desemprimir Lista Restaurar Renombrar   Image: Structurio raíz 5.1Kb 28 de May de 2013, 13.41 Elegir Desemprimir Lista Restaurar Renombrar |                   |
| -                                       | Crear un directono   Seleccionar todos   No seleccionar ninguno   Subir un archivo                                                                                                    |                   |
|                                         | paborrar                                                                                                    |                   |
|                                         |                                                                                                    |                   |
|                                         |                                                                                                    |                   |
|                                         |                                                                                                    |                   |
| www.catedu.es/aramoodle/file.php/597    | 7/backupdata/Adultos_Calamocha_130529.zip                                                                                                    |                   |
| F 10                                    | 10% (a)                                                                                                    | -V (f)            |
| 🚱 🚞 🖸 🧔                                 | E 🔺 🗿 🐻 👘 🚯 🗊 .                                                                                                    | 9:38<br>0/05/2013 |

Ahora simplemente debemos seleccionar el enlace Elegir y nuestro proceso de migración finaliza automáticamente. También podrías subir más archivos con el botón "Subir archivos".